# VR SecureGo plus Smartphone Wechsel

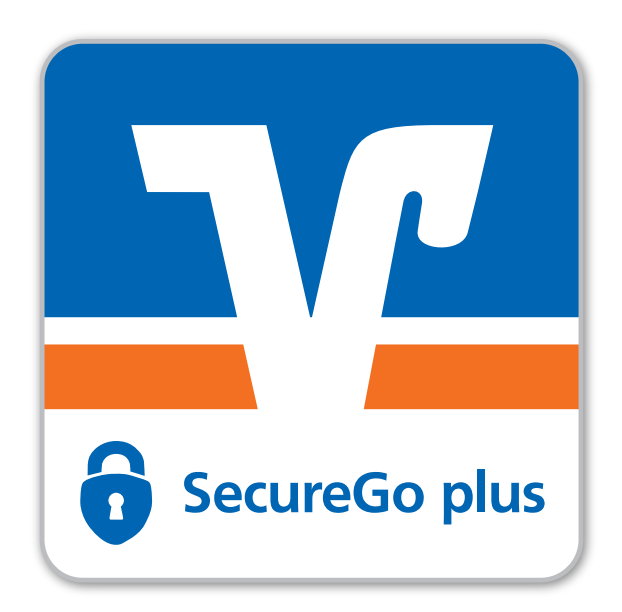

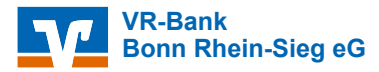

#### **Neues** Smartphone

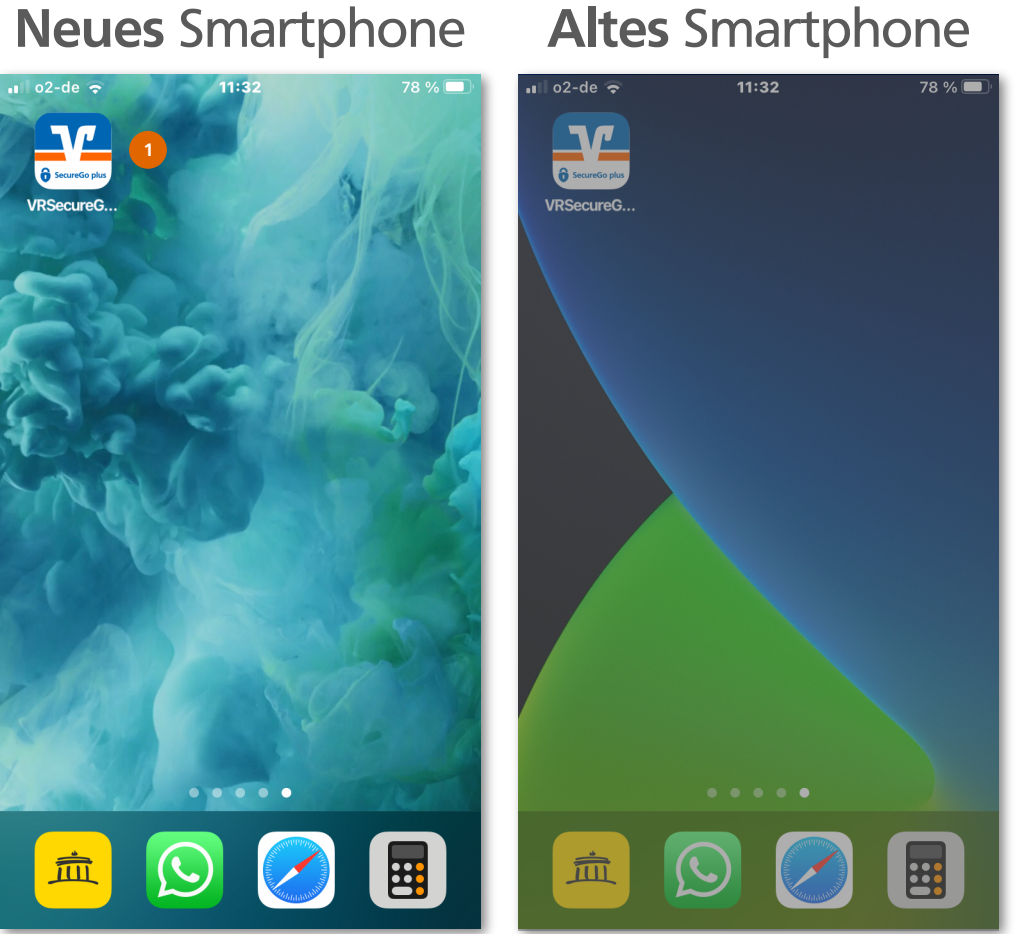

1

Starten Sie zuerst die VR SecureGo plus App auf Ihrem neuen Smartphone.

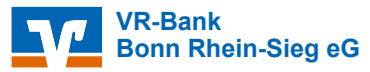

### Smartphone Wechsel: Einrichtung VR SecureGo plus

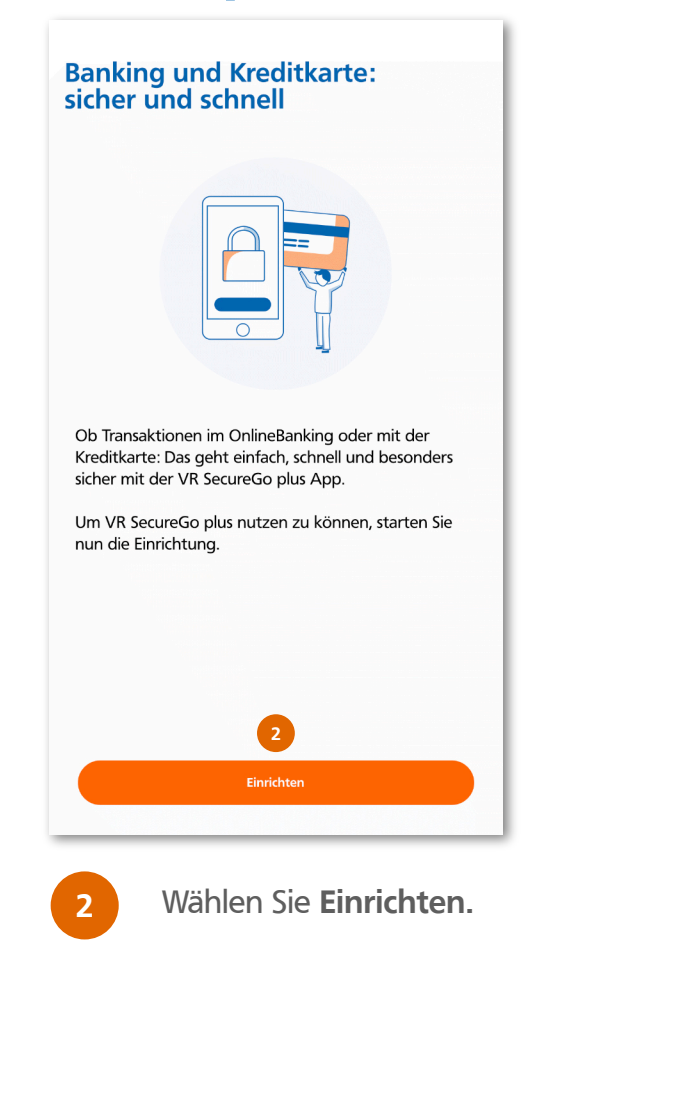

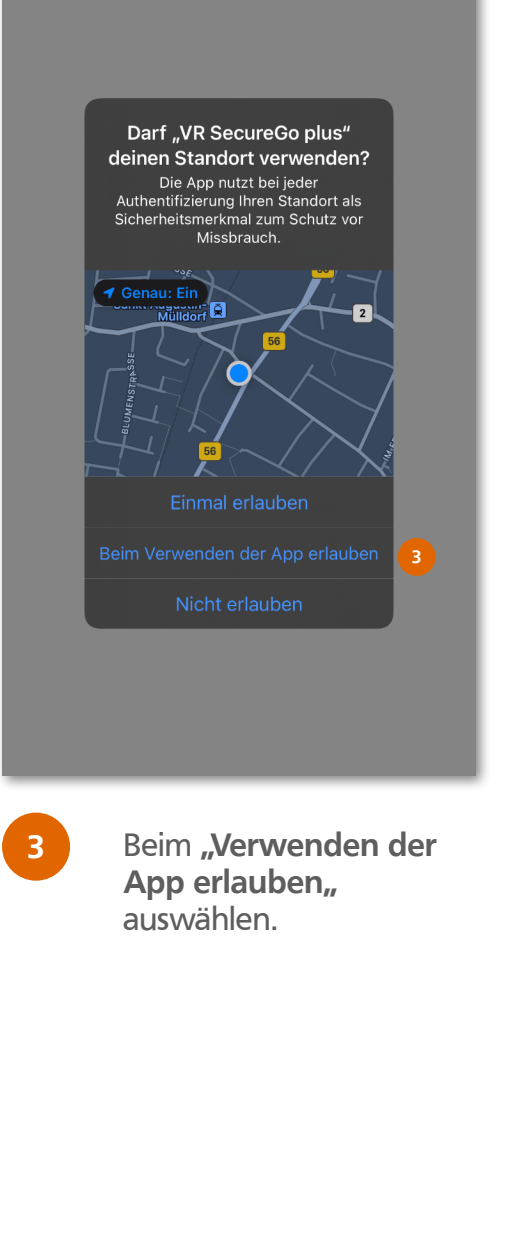

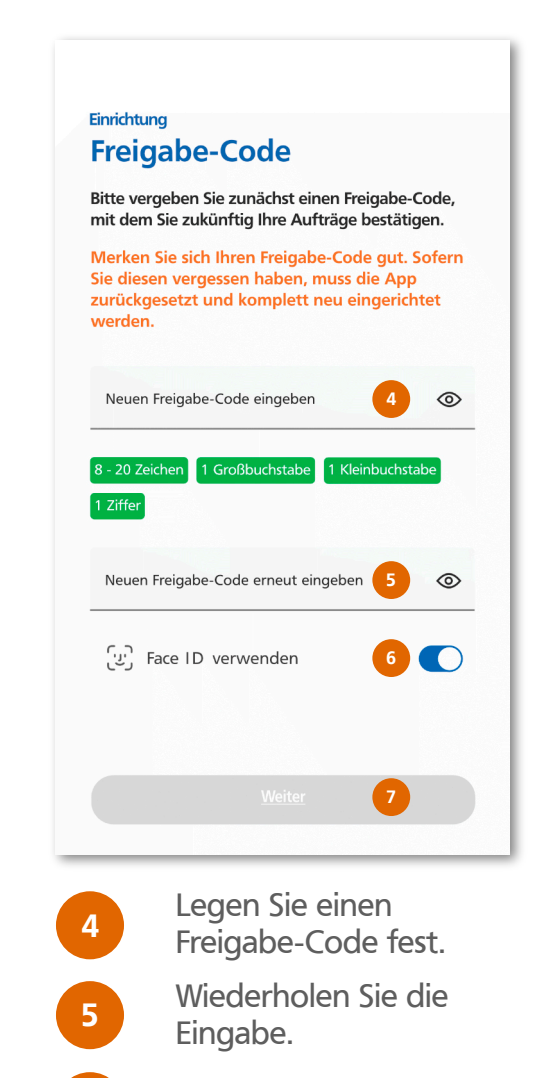

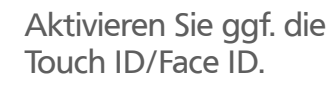

Weiter.

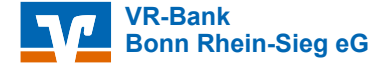

# Smartphone Wechsel: Einrichtung VR SecureGo plus

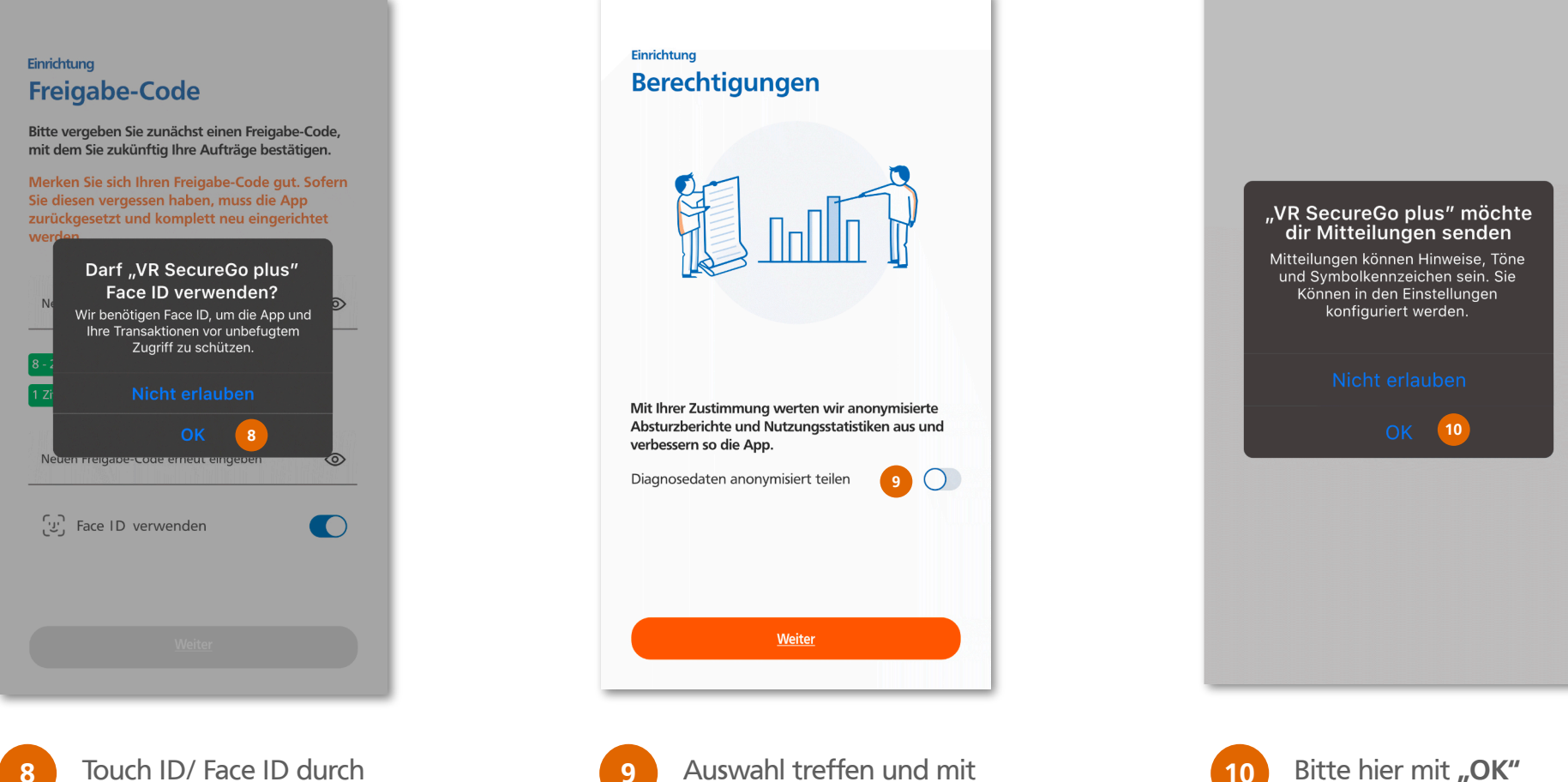

Touch ID/ Face ID durch Auflegen des Fingers oder Anschauen aktivieren.

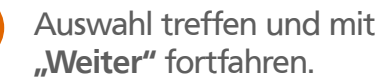

10 Bitte hier mit **"OK"** bestätigen.

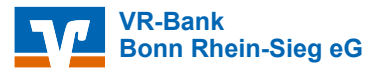

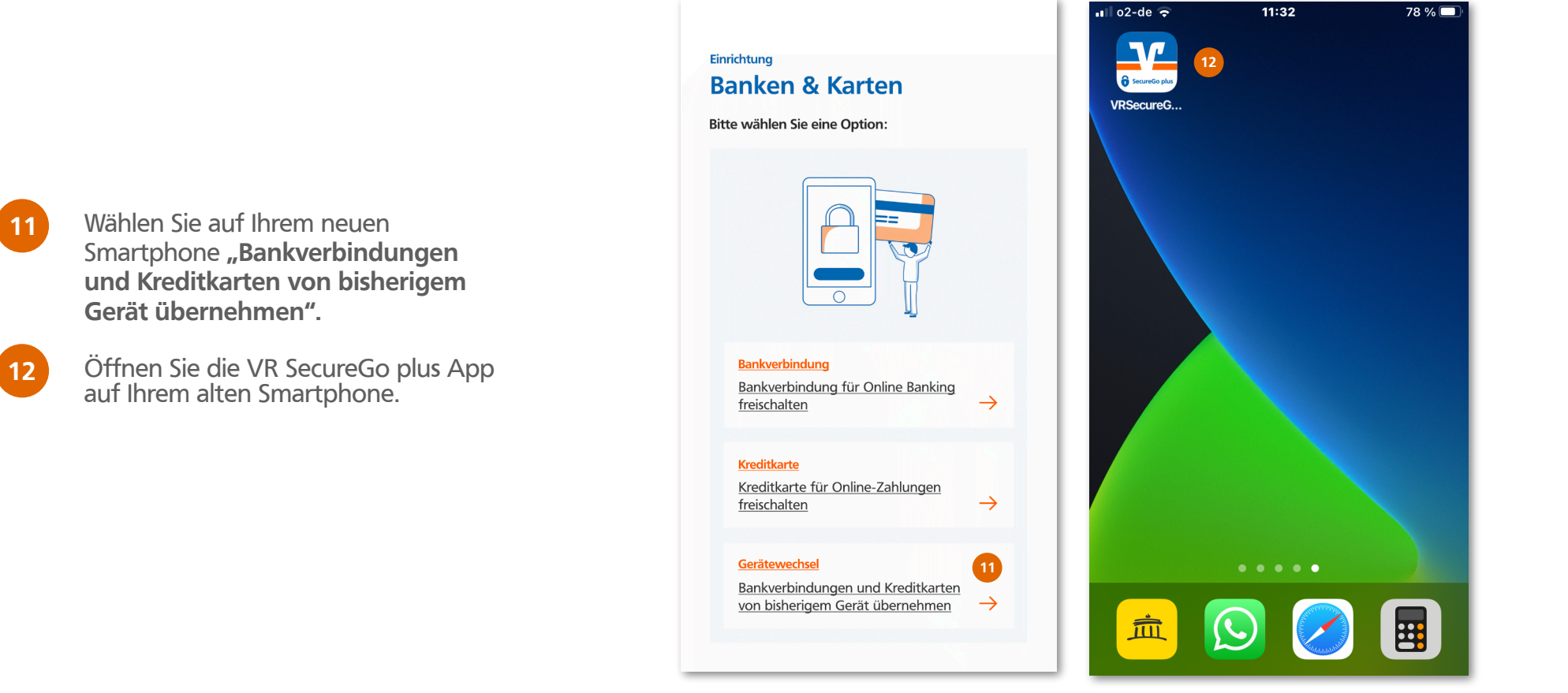

**Neues** Smartphone

**Altes** Smartphone

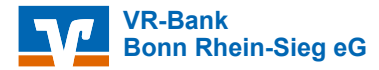

13

Gehen Sie auf Einstellungen.

#### **Neues** Smartphone

**Altes** Smartphone

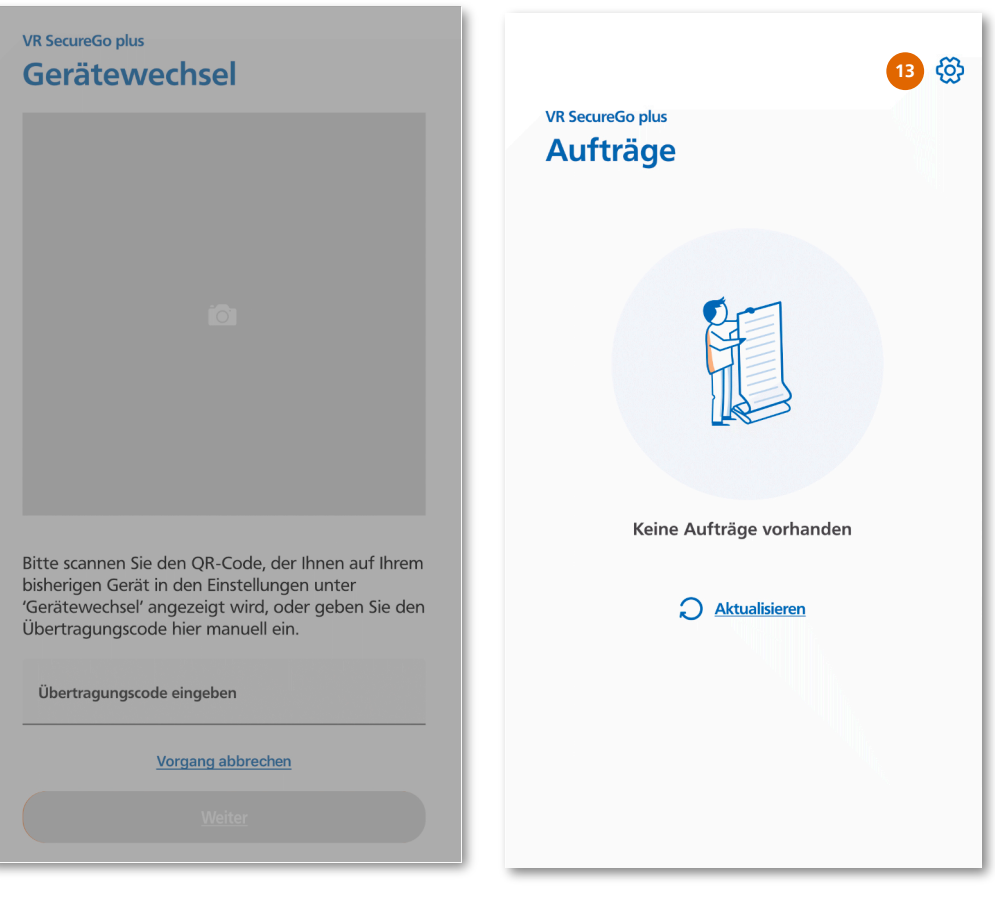

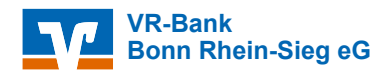

14

Klicken Sie auf **"Gerätewechsel"** und bestätigen Sie entweder mit Ihrer Biometrie oder mit Ihrem Freigabecode.

#### Altes Smartphone **Altes** Smartphone VR SecureGo plus VR SecureGo plus **Einstellungen Einstellungen** ALLGEMEIN ALLGEMEIN 🛇 Freigabe-Code ändern Sreigabe-Code ändern > > 🛿 Zugriffsschutz > Diagnosedaten anonymisiert ☆ teilen **BANKEN & KARTEN** B/ Face ID • Bankverbindungen > > \Xi Kreditkarten E Kreditkarten > > 14 . Gerätewechsel . Gerätewechsel > > ÜBER ÜBER Impressum > Impressum

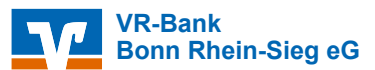

#### **Neues** Smartphone

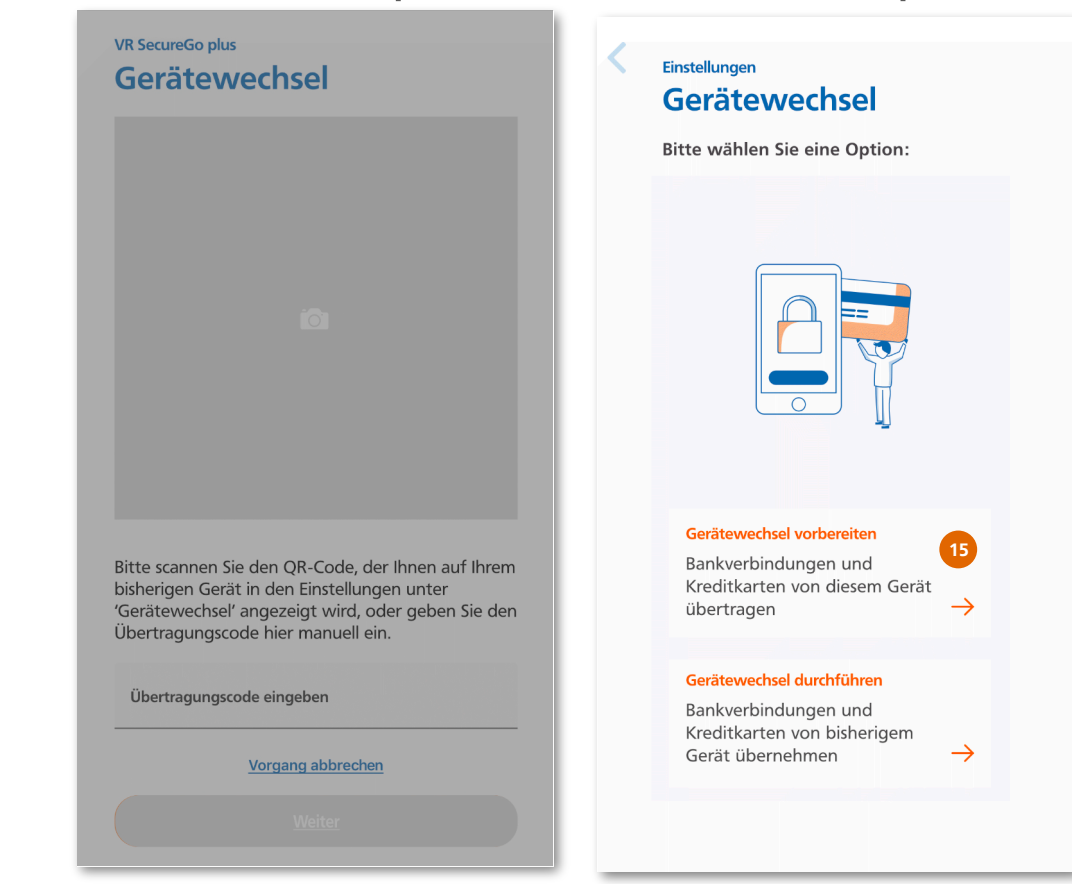

**Altes** Smartphone

15

Wählen Sie auf Ihrem alten Smartphone "**Bankverbindungen** und Kreditkarten von diesem Gerät übertragen".

#### **Neues** Smartphone

#### VR SecureGo plus

ten Gerätewechsel vorzunehmen, nen Sie den QR-Code mit der VR ureGo plus Ihres neuen Gerätes. ernativ können Sie auch den gegebenen Übertragungscode nutzen.

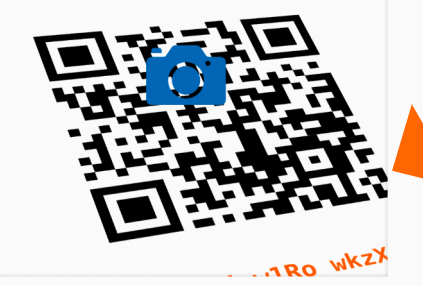

Bitte scannen Sie den QR-Code, der Ihnen auf Ihrem bisherigen Gerät in den Einstellungen unter 'Gerätewechsel' angezeigt wird, oder geben Sie den Übertragungscode hier manuell ein.

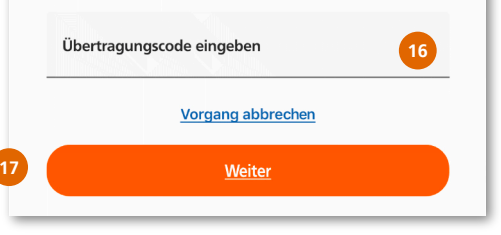

#### Altes Smartphone

#### Einstellungen Gerätewechsel vorbereiten

Um den Gerätewechsel vorzunehmen, scannen Sie den QR-Code mit der VR SecureGo plus Ihres neuen Gerätes. Alternativ können Sie auch den angegebenen Übertragungscode nutzen.

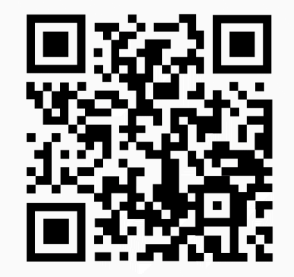

TBwP CYK4 w1Ro wkzX JzZi Cza4 eqFs zehN n9Ju QocE

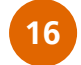

Um den Gerätewechsel vorzunehmen, scannen Sie den QR-Code mit der VR SecureGo plus App Ihres **neuen Smartphones**. Alternativ können Sie auch den angegebenen Übertragungscode eingeben.

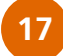

Klicken Sie anschließend auf Weiter.

VR-Bank Bonn Rhein-Sieg eG

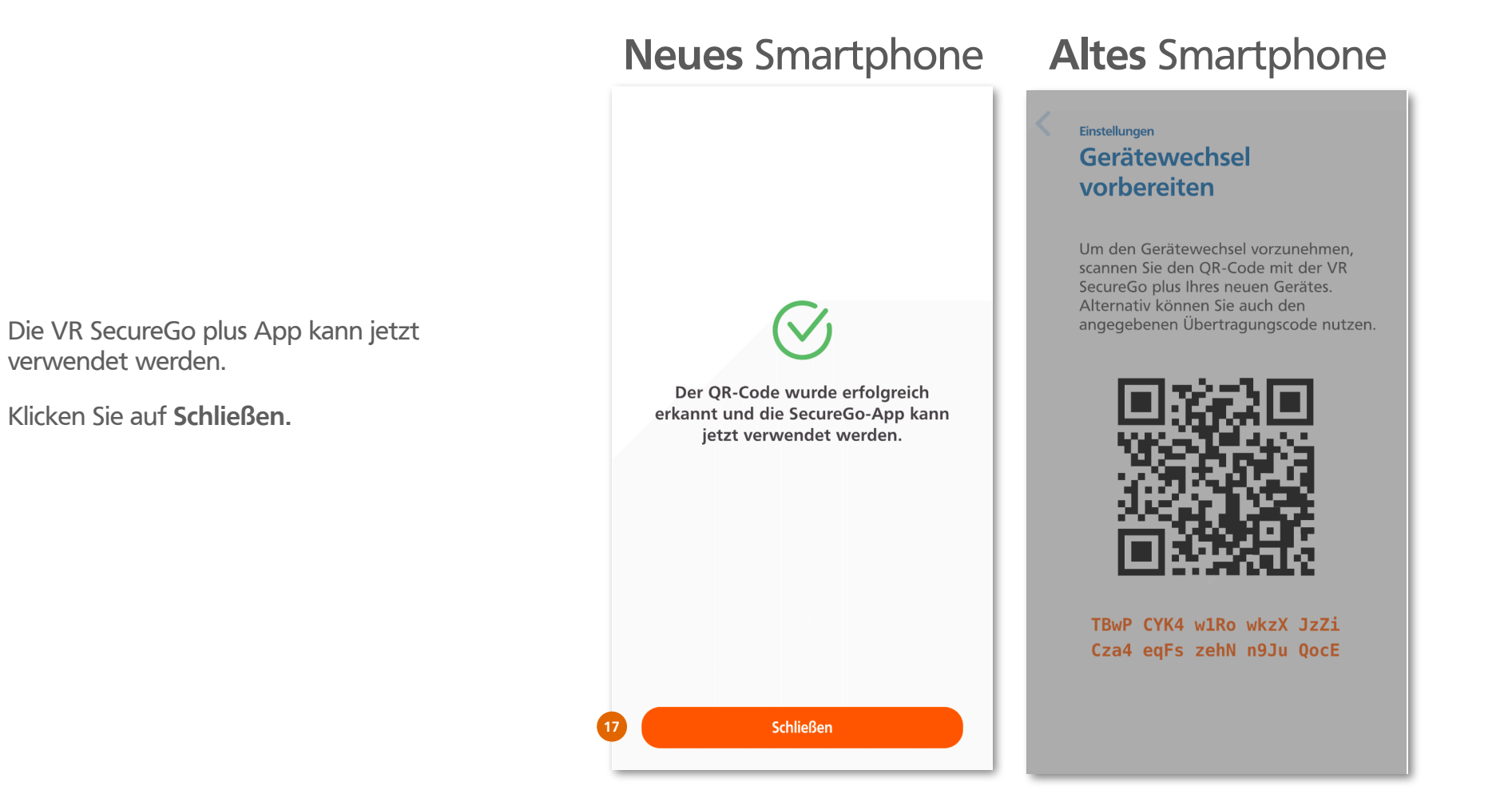

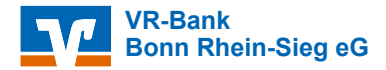

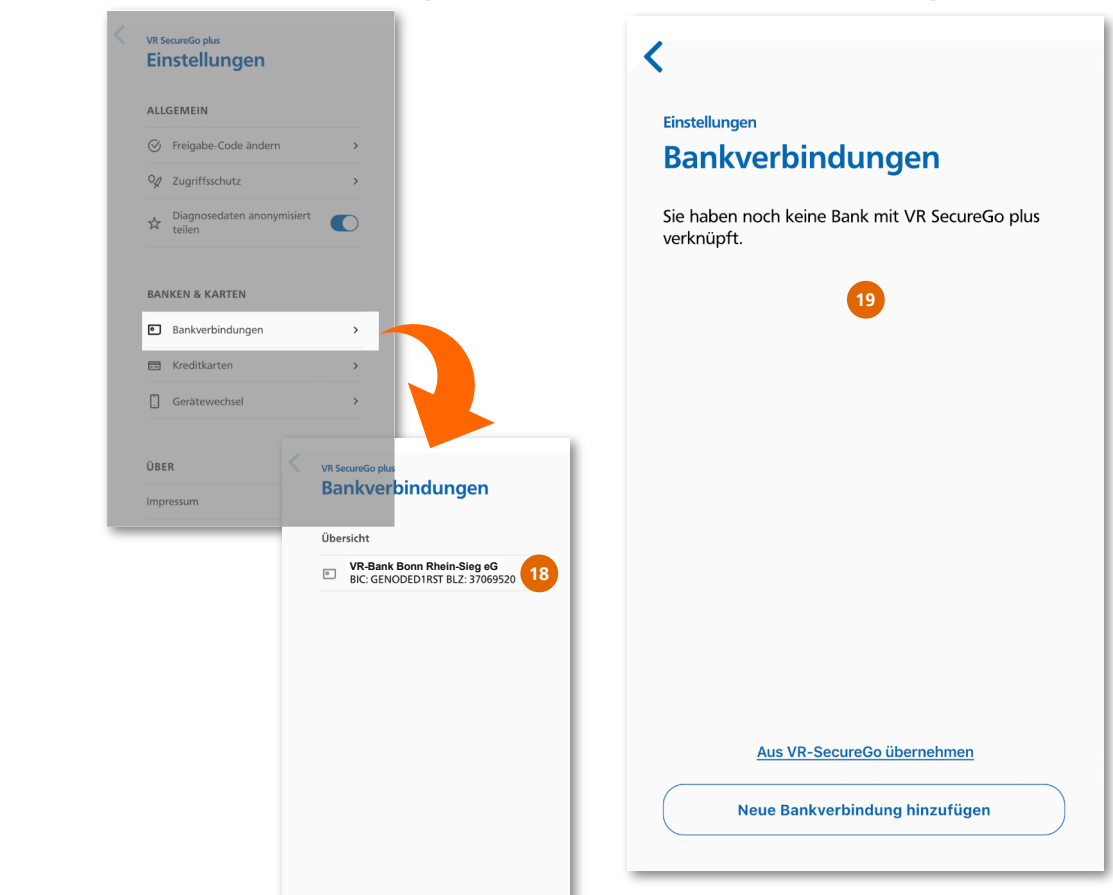

Neue Bankverbindung hinzufügen

**Altes** Smartphone

**Neues** Smartphone

18

19

- Ihre Bankverbindung ist jetzt auf Ihrem **neuen Smartphone** in der SecureGo plus App unter Einstellungen/Bankverbindungen zu sehen.
- Auf Ihrem **alten Smartphone** sind die Daten jetzt entfernt und Sie können die App löschen.

VR-Bank Bonn Rhein-Sieg eG